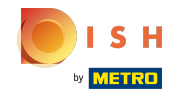

## () La première étape consiste à sélectionner la période que vous souhaitez exporter.

| <b>0000</b> v2.26.0                 | (V) Démo vidéo HD Français 💿                                                                                                    | 😚 Tutoriels booq                                                         | booq_fr_video@hd.digital $$ |  |
|-------------------------------------|----------------------------------------------------------------------------------------------------|--------------------------------------------------------------------------|-----------------------------|--|
| « Minimiser menu                    |                                                                                                    |                                                                          |                             |  |
| <ul> <li>Tableau de bord</li> </ul> | Shift reports                                                                                                    |                                                                          |                             |  |
| 🕅 Articles 🗸 🗸                      | From date rapports Exports Activer la sélection Select all Deselect all Catualiser                                                                                                    | rapports Exports Activer la sélection Select all Deselect all Catualiser |                             |  |
| <u> </u>                            | September 2022 Id nr. Z-nr Debut de service Fin de service Salle / Tiroir Employe                                                                                                    |                                                                          |                             |  |
| Finances ^                          | 29 30 31 1 2 3 4 3 1 15-09-2022 09:14 16-09-2022 06:00 Porte monnaie Manager                                                                                                    |                                                                          | tiroir-caisse, fermé        |  |
| Gestion des service                 | 5         6         7         8         9         10         11           12         13         14         15         16         15-09-2022 09:14         16-09-2022 06:00         Démo vidéo HD Français         Manager |                                                                          | employé, fermé              |  |
| Shift reports                       | 19         20         21         22         23         24         25         1         1         12-09-2022         14:35         13-09-2022         06:00         Porte monnaie         Support                          |                                                                          | tiroir-caisse, fermé        |  |
| Commandes                           | 3 4 5 6 7 8 9 2 0 12-09-2022 14:35 13-09-2022 06:00 Démo vidéo HD Français Support                                                                                                    |                                                                          | employé, fermé              |  |
| Postes en cours                     | Until date                                                                                                    |                                                                          |                             |  |
| booq BI⊘                            | Ma         DI         Wo         Do         VI         Za         Za                                                                                                    |                                                                          |                             |  |
| 🔅 Administrator 🗸                   | 29 30 31 <b>1 2 3 4</b><br>5 <b>6 7 8 9 10 11</b>                                                                                                    |                                                                          |                             |  |
|                                     | 12 13 14 15 16 17 18                                                                                                    |                                                                          |                             |  |
| 📄 Payer 🗸 🗸                         | 19         20         21         22         23         24         25           26         27         28         29         30         1         2                                                                         |                                                                          |                             |  |
| े़⊐ Self-service ✓                  | 3 4 5 6 7 8 9                                                                                                    |                                                                          |                             |  |
|                                     |                                                                                                    |                                                                          |                             |  |
|                                     |                                                                                                    |                                                                          |                             |  |
|                                     |                                                                                                    |                                                                          |                             |  |
|                                     |                                                                                                    |                                                                          |                             |  |
|                                     |                                                                                                    |                                                                          |                             |  |
|                                     |                                                                                                    |                                                                          |                             |  |
|                                     |                                                                                                    |                                                                          |                             |  |
|                                     |                                                                                                    |                                                                          |                             |  |
|                                     |                                                                                                    |                                                                          |                             |  |
|                                     |                                                                                                    |                                                                          |                             |  |
|                                     |                                                                                                    |                                                                          |                             |  |
|                                     |                                                                                                    |                                                                          |                             |  |

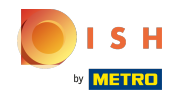

## () Après avoir sélectionné la période, cliquez sur Exports.

| <b>0000</b> v2.26.0                 | (V) Démo vidéo HD Français 0                                                                                                    | 😚 Tutoriels booq | booq_fr_video@hd.digital $$ |
|-------------------------------------|----------------------------------------------------------------------------------------------------|------------------|-----------------------------|
|                                     |                                                                                                    |                  |                             |
| « Minimiser menu                    | Shift reports                                                                                                    |                  |                             |
| <ul> <li>Tableau de bord</li> </ul> |                                                                                                    |                  |                             |
| Articles 🗸                          | From date rapports Exports Activer la sélection Select all Deselect all Catualiser                                                                                                    |                  |                             |
| $\mathbf{\Psi}$                     | September 2022         Id nr.         Z-nr         Debut de service         Fin de service         Salle / Tiroir         Employe                                                                          |                  |                             |
|                                     | Wa         Di         Wo         Doi         Wr         Za         Zo           29         30         31         1         23-00-2022 09:14         16-09-2022 06:00         Porte monnaie         Manager |                  | tiroir-caisse, fermé        |
| Gestion des service                 | 5 6 7 8 9 10 11<br>2 13 14 15 12 10 4 0 15-09-2022 09:14 16-09-2022 06:00 Démo vidéo HD Français Manager                                                                                                   |                  | employé, fermé              |
| Shift reports                       | 12 13 14 15 16 17 18<br>19 20 21 22 23 24 25 1 1 12,00,0102 14/35 13,00,2020 06:00 Portemonosie Support                                                                                                    |                  | tiroir-caisse fermé         |
| Rapport CA                          |                                                                                                    |                  |                             |
| Commandes                           | 3 4 5 6 7 8 9 2 0 12-09-2022 14:35 13-09-2022 06:00 Démo vidéo HD Français Support                                                                                                    |                  | employé, termé              |
| Postes en cours                     | d Contamber 2022 b                                                                                                    |                  |                             |
| booq BI                             | Ma DI Wo Do VY Za Za                                                                                                    |                  |                             |
| 🖏 Administrator 🗸                   | 29 30 31 <b>1 2 3 4</b><br>5 6 7 8 9 10 11                                                                                                    |                  |                             |
|                                     | 12 13 14 15 16 17 18                                                                                                    |                  |                             |
| 📄 Payer 🗸 🗸                         | 19 20 21 22 23 24 25<br>76 77 78 79 70 1 3                                                                                                    |                  |                             |
|                                     | 3 4 5 6 7 8 9                                                                                                    |                  |                             |
| Ų Self-service ✓                    |                                                                                                    |                  |                             |
|                                     |                                                                                                    |                  |                             |
|                                     |                                                                                                    |                  |                             |
|                                     |                                                                                                    |                  |                             |
|                                     |                                                                                                    |                  |                             |
|                                     |                                                                                                    |                  |                             |
|                                     |                                                                                                    |                  |                             |
|                                     |                                                                                                    |                  |                             |
|                                     |                                                                                                    |                  |                             |
|                                     |                                                                                                    |                  |                             |
|                                     |                                                                                                    |                  |                             |
|                                     |                                                                                                    |                  |                             |
|                                     |                                                                                                    |                  |                             |
|                                     |                                                                                                    |                  |                             |

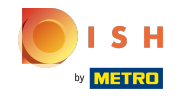

# () Cliquez sur Articles (.XLS) pour exporter ceci.

| <b>0000</b> v2.26.0                                                                                                    |   | (V) Démo vidéo HD Français 💿                                                                                                    | 😚 Tutoriels booq | booq_fr_video@hd.digital $$ |
|----------------------------------------------------------------------------------------------------|---|----------------------------------------------------------------------------------------------------|------------------|-----------------------------|
|                                                                                                    |   |                                                                                                    |                  |                             |
| « Minimiser menu                                                                                                    |   | Shift reports                                                                                                    |                  |                             |
| Ø Tableau de bord                                                                                                    |   |                                                                                                    |                  |                             |
| 🕅 Articles 🗸                                                                                                    | ~ | From date rapports Exports Activer la sélection Select all Deselect all Catualiser                                                                                                    |                  |                             |
| $\mathbf{\mathbf{\mathbf{\mathbf{\mathbf{\mathbf{\mathbf{\mathbf{\mathbf{\mathbf{\mathbf{\mathbf{\mathbf{\mathbf{\mathbf{\mathbf{\mathbf{\mathbf{$ |   | September 2022 Id nr. Articles (XLS) Fin de service Salle / Tiroir Employe                                                                                                    |                  |                             |
| ✓ Finances ∧                                                                                                    | ^ | Wai         Wai         Wai <th></th> <th>tiroir-caisse, fermé</th> |                  | tiroir-caisse, fermé        |
| Gestion des service                                                                                                    |   | 5 6 7 8 9 10 11 Sales subcategory (.CSV)<br>10 12 14 15 rc 13 10 4 boog Staffplanner 16-09-2022 06:00 Démo vidéo HD Français Manager                                                                                                    |                  | employé, fermé              |
| Shift reports                                                                                                    |   | 12 13 14 15 16 17 18<br>19 20 21 22 23 24 25 1 1 12,09,2022 14:95 13,09,2022 06:00 Portemonosie Support                                                                                                    |                  | tiroir-caisse fermé         |
| Rapport CA                                                                                                    |   |                                                                                                    |                  |                             |
| Commandes                                                                                                    |   | 3 4 5 6 7 8 9 2 0 12-09-2022 14:35 13-09-2022 06:00 Demo video HD Français Support                                                                                                    |                  | employe, terme              |
| Postes en cours                                                                                                    |   | 4 Sentember 2022                                                                                                    |                  |                             |
| booq BI⊘                                                                                                    |   | Ma Di Wo Do Vr Za Zo                                                                                                    |                  |                             |
| ۞ Administrator 🗸                                                                                                    | ~ | 29     30     31     1     2     3     4       5     6     7     8     9     10     11                                                                                                    |                  |                             |
|                                                                                                    |   | 12 13 14 15 16 17 18                                                                                                    |                  |                             |
| Payer Υ                                                                                                    | ~ | 19 20 21 22 23 24 25<br>26 27 28 29 30 1 2                                                                                                    |                  |                             |
| ☐ Self-service ×                                                                                                    |   | 3 4 5 6 7 8 9                                                                                                    |                  |                             |
|                                                                                                    |   |                                                                                                    |                  |                             |
|                                                                                                    |   |                                                                                                    |                  |                             |
|                                                                                                    |   |                                                                                                    |                  |                             |
|                                                                                                    |   |                                                                                                    |                  |                             |
|                                                                                                    |   |                                                                                                    |                  |                             |
|                                                                                                    |   |                                                                                                    |                  |                             |
|                                                                                                    |   |                                                                                                    |                  |                             |
|                                                                                                    |   |                                                                                                    |                  |                             |
|                                                                                                    |   |                                                                                                    |                  |                             |
|                                                                                                    |   |                                                                                                    |                  |                             |
|                                                                                                    |   |                                                                                                    |                  |                             |
|                                                                                                    |   |                                                                                                    |                  |                             |
|                                                                                                    |   |                                                                                                    |                  |                             |
|                                                                                                    |   |                                                                                                    |                  |                             |

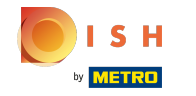

# () Cliquez sur Sales category (.XLS) pour l'exporter.

| 0000 v2.26.0            | (V) Démo vidéo HD Français 0                                                                                                    | ☆ Tutoriels booq booq_fr_video@hd.digital ∨ |
|-------------------------|----------------------------------------------------------------------------------------------------|---------------------------------------------|
| « Minimiser menu        | Shift reports                                                                                                    |                                             |
| Ø Tableau de bord       |                                                                                                    |                                             |
| Articles y              | From date rapports Exports Activer la sélection Select all Deselect all Cactualiser                                                                                                    |                                             |
|                         | Articles (XLS) Id nr. Sales category (XLS) Fin de service Sale / Tiroir Employe                                                                                                    |                                             |
| Y Finances              | Wai         U         Wo         UV         Wi         UV         Wi         UV         Wi         UV         Wi         UV         Wi         UV         Wi         UV         Wi         UV         Wi         UV         Wi         UV         Wi         Wi         UV         Wi         UV         Wi         Wi         Wi         Wi         Wi         Wi         Wi         Wi         Wi         Wi         Wi         Wi         Wi         Wi         Wi         Wi         Wi         Wi         Wi         Wi         Wi         Wi         Wi< | tiroir-caisse, fermé                        |
| Gestion des service     | 5         6         7         8         9         10         11         Sales subcategory (.CSV)           12         13         14         15         16         17         18         4         booq Staffplanner         16-09-2022 06:00         Démo vidéo HD Français         Manager                                                                                                    | employé, fermé                              |
| Shift reports           | 19 20 21 22 23 24 25 1 1 1 12-09-2022 14:35 13-09-2022 06:00 Porte monnaie Support                                                                                                    | tiroir-caisse, fermé                        |
| Rapport CA              | 26         27         28         29         30         1         2           3         4         5         6         7         8         9         2         0         12-09-2022 14:35         13-09-2022 06:00         Démo vidéo HD Français         Support                                                                                                    | employé, fermé                              |
| Postes en cours         | Until date                                                                                                    |                                             |
| booq BI                 | September 2022                                                                                                    |                                             |
| chy A day in interation | 29         30         31         1         2         3         4                                                                                                    |                                             |
| Cos Administrator V     | 5         6         7         8         9         10         11           12         13         14         15         16         17         18                                                                                                    |                                             |
| 🖃 Payer 🗸 🗸             | 19 20 21 22 23 24 25                                                                                                    |                                             |
| Colf comics             | 26         27         28         29         30         1         2           3         4         5         6         7         8         9                                                                                                    |                                             |
| ្ចុ Self-service 🗸      |                                                                                                    |                                             |
|                         |                                                                                                    |                                             |
|                         |                                                                                                    |                                             |
|                         |                                                                                                    |                                             |
|                         |                                                                                                    |                                             |
|                         |                                                                                                    |                                             |
|                         |                                                                                                    |                                             |
|                         |                                                                                                    |                                             |
|                         |                                                                                                    |                                             |
|                         |                                                                                                    |                                             |
|                         |                                                                                                    |                                             |

# Cliquez sur Sales subcategory (.XLS) pour l'exporter.

| <b>000</b> v2.26.0                  | (V) Démo vidéo HD Français 0                                                                                                    | Gord Tutoriels booq         booq_fr_video@hd.digital ∨ |
|-------------------------------------|----------------------------------------------------------------------------------------------------|--------------------------------------------------------|
| « Minimiser menu                    |                                                                                                    |                                                        |
| <ul> <li>Tableau de bord</li> </ul> | Shift reports                                                                                                    |                                                        |
| Articles                            | From date rapports Exports Activer la sélection Select all Deselect all Catualiser                                                                                                    |                                                        |
| <b></b>                             | Articles (XLS) Fin de service Salle / Tiroir Employe                                                                                                    | a                                                      |
| Y Finances                          | 29         30         31         1         2         3         4         3         Sales subcategory (XLS)         16-09-2022 06:00         Porte monnaie         Manager           5         6         7         9         0         1         3         Sales subcategory (XLS)         16-09-2022 06:00         Porte monnaie         Manager | tiroir-caisse, fermé                                   |
| Gestion des service                 | 12         13         14         15         16         16-09-2022         06:00         Démo vidéo HD Français         Manager                                                                                                    | employé, fermé                                         |
| Rapport CA                          | 19         20         21         22         23         24         25         1         1         12-09-2022         14:35         13-09-2022         06:00         Porte monnaie         Support           26         27         28         29         30         1         2                                                                    | tiroir-caisse, fermé                                   |
| Commandes                           | 3 4 5 6 7 8 9 2 0 12-09-2022 14:35 13-09-2022 06:00 Démo vidéo HD Français Support                                                                                                    | employé, fermé                                         |
| Postes en cours                     |                                                                                                    |                                                        |
| booq BI                             | Mb DI Wo Do Vr Za Za<br>29 30 31 1 2 3 4                                                                                                    |                                                        |
| ô Administrator 🗸                   | 5 6 7 8 9 10 11                                                                                                    |                                                        |
| 🖂 Payer 🗸 🗸                         | 12 13 12 13 12 13 14 17 18<br>19 20 21 22 23 24 25                                                                                                    |                                                        |
|                                     | 26         27         28         29         30         1         2           3         4         5         6         7         8         9         8                                                                                                    |                                                        |
| Self-service V                      |                                                                                                    |                                                        |
|                                     |                                                                                                    |                                                        |
|                                     |                                                                                                    |                                                        |
|                                     |                                                                                                    |                                                        |
|                                     |                                                                                                    |                                                        |
|                                     |                                                                                                    |                                                        |
|                                     |                                                                                                    |                                                        |
|                                     |                                                                                                    |                                                        |
|                                     |                                                                                                    |                                                        |
|                                     |                                                                                                    |                                                        |

## () Cliquez sur Sales subcategory (.CSV) pour l'exporter.

| <b>0000</b> v2.26.0 | (V) Démo vidéo HD Français 0                                                                                                    | ☆ Tutoriels booq booq_fr_video@hd.digital ∨ |
|---------------------|----------------------------------------------------------------------------------------------------|---------------------------------------------|
| « Minimiser menu    |                                                                                                    |                                             |
| (d) Tableau de bord | Shift reports                                                                                                    |                                             |
|                     |                                                                                                    |                                             |
| 🕎 Articles 🗸 🗸      | From date rapports Exports Activer la sélection Select all Deselect all Catualiser Articles (XLS)                                                                                                    |                                             |
| _                   | Ma     Di     We     Do     Vr     Za     Za       Sales category (.XLS)     Fin de service     Sale / Tiroir     Employe                                                                                                    |                                             |
| Finances            | 29 30 31 1 2 3 4 3 Sales subcategory (CSV) 16-09-2022 06:00 Porte monnaie Manager                                                                                                    | tiroir-caisse, fermé                        |
| Gestion des service | 3         6         7         8         9         10         11           12         13         14         15         16         17         18         4         booq Staffplanner         16-09-2022 06:00         Démo vidéo HD Français         Manager | employé, fermé                              |
| Shift reports       | 19         20         21         22         23         24         25         1         1         12-09-2022         14:35         13-09-2022         06:00         Porter monnaie         Support                                                          | tiroir-caisse, fermé                        |
| Rapport CA          | 28 27 28 29 30 1 2<br>3 4 5 6 7 8 9 2 0 12-09-2022 14:35 13-09-2022 06:00 Démo vidéo HD Français Support                                                                                                    | employé, fermé                              |
| Postes en cours     | Until date                                                                                                    |                                             |
| boog BI             | September 2022                                                                                                    |                                             |
|                     | Ma         Di         Wr         Za         Zo           29         30         31         1         2         3         4                                                                                                    |                                             |
| ố Administrator 🗸   | 5 6 7 8 9 10 11<br>12 23 44 15 15 10 10                                                                                                    |                                             |
| 🗖 Payer 🗸 🗸         | 19 20 21 22 23 24 25                                                                                                    |                                             |
|                     | 26 27 28 29 30 1 2 -                                                                                                    |                                             |
| ∵ Self-service ✓    | 3 4 3 0 / 8 3                                                                                                    |                                             |
|                     |                                                                                                    |                                             |
|                     |                                                                                                    |                                             |
|                     |                                                                                                    |                                             |
|                     |                                                                                                    |                                             |
|                     |                                                                                                    |                                             |
|                     |                                                                                                    |                                             |
|                     |                                                                                                    |                                             |
|                     |                                                                                                    |                                             |
|                     |                                                                                                    |                                             |
|                     |                                                                                                    |                                             |
|                     |                                                                                                    |                                             |

ISH METRO

#### (i) Cliquez sur booq Staffplanner pour renvoyer une période à votre staffplanner.

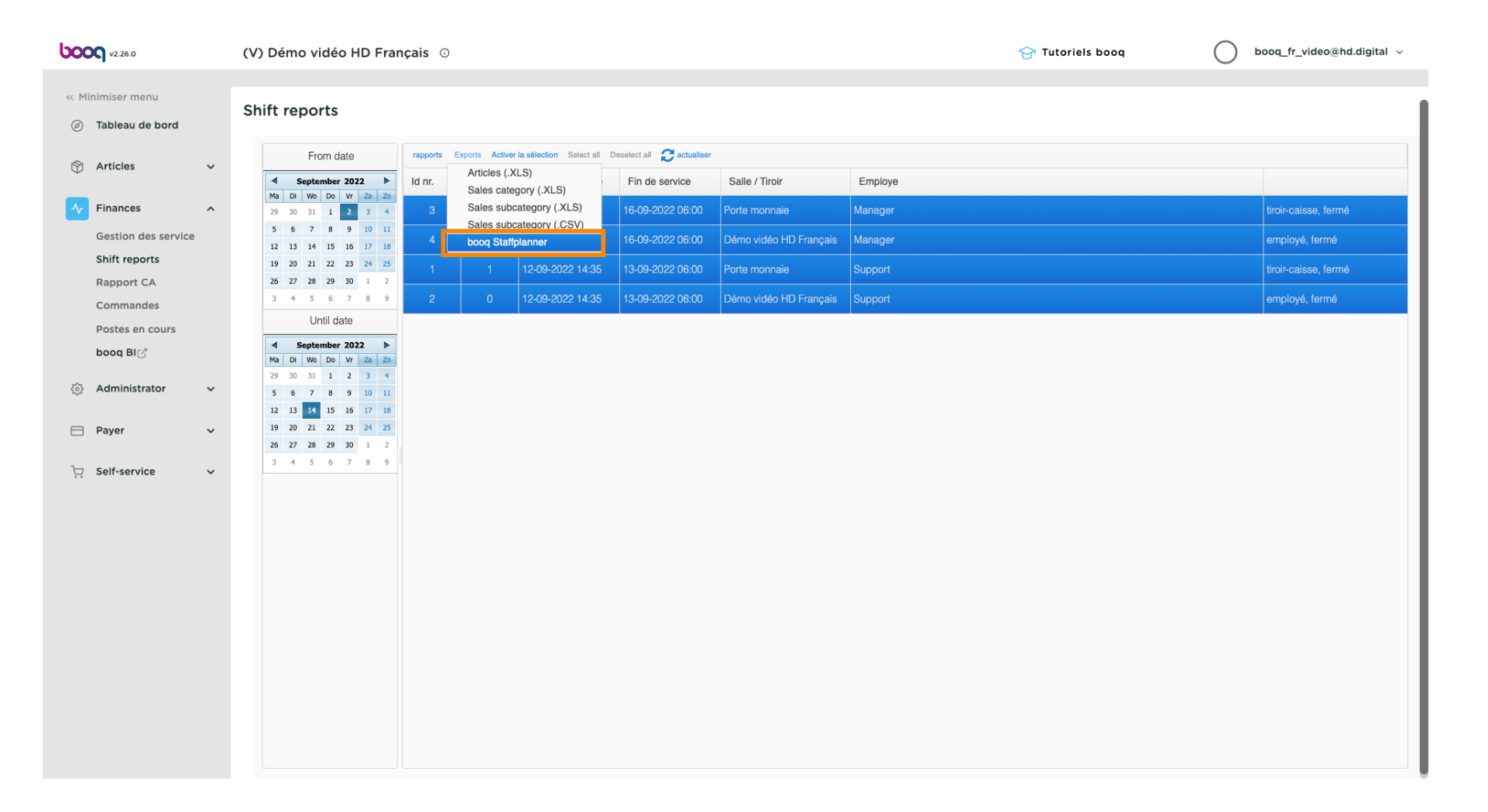

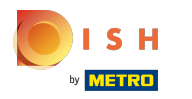

### (i) Ça y est.

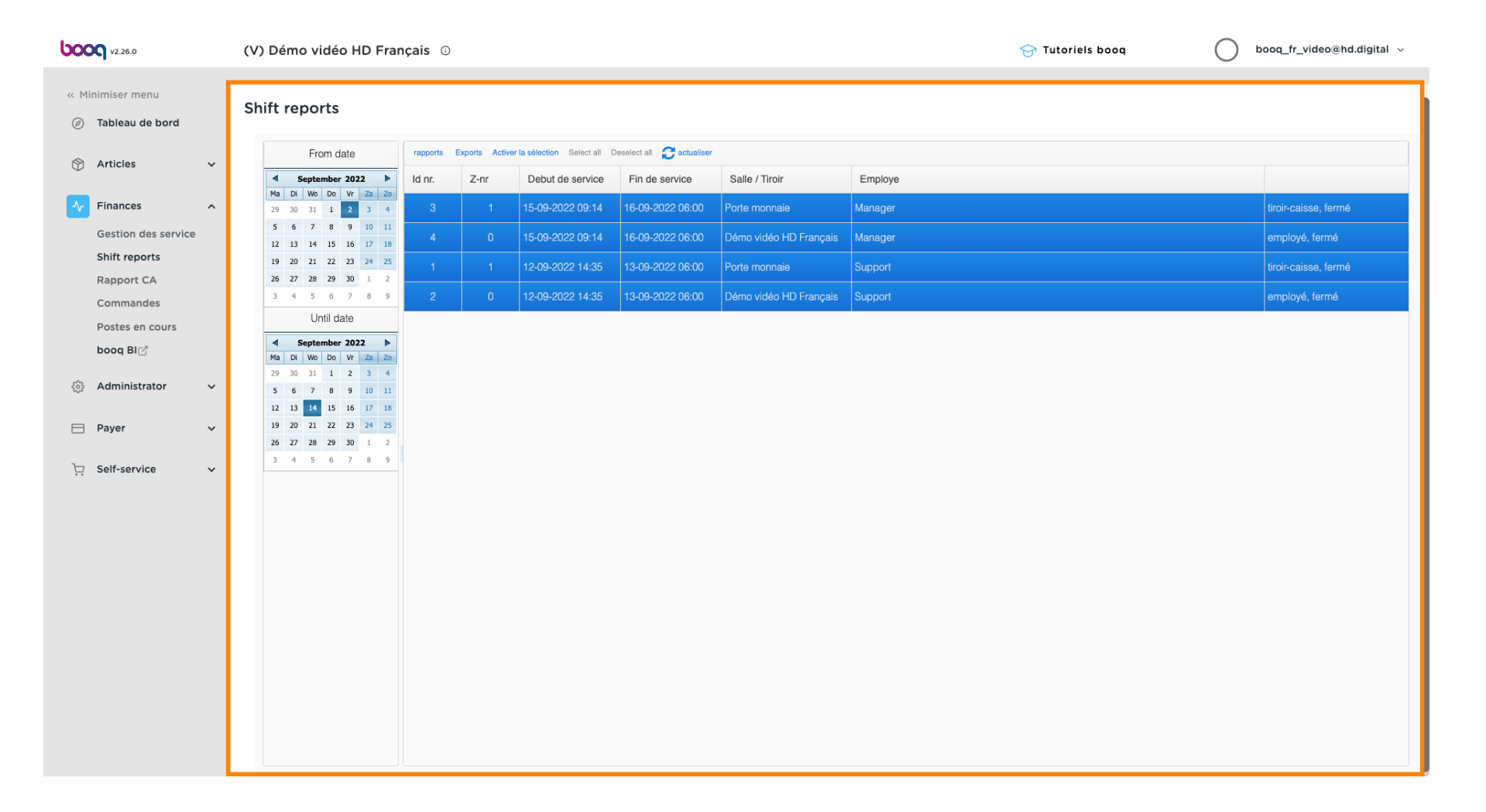

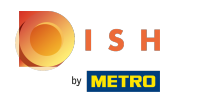

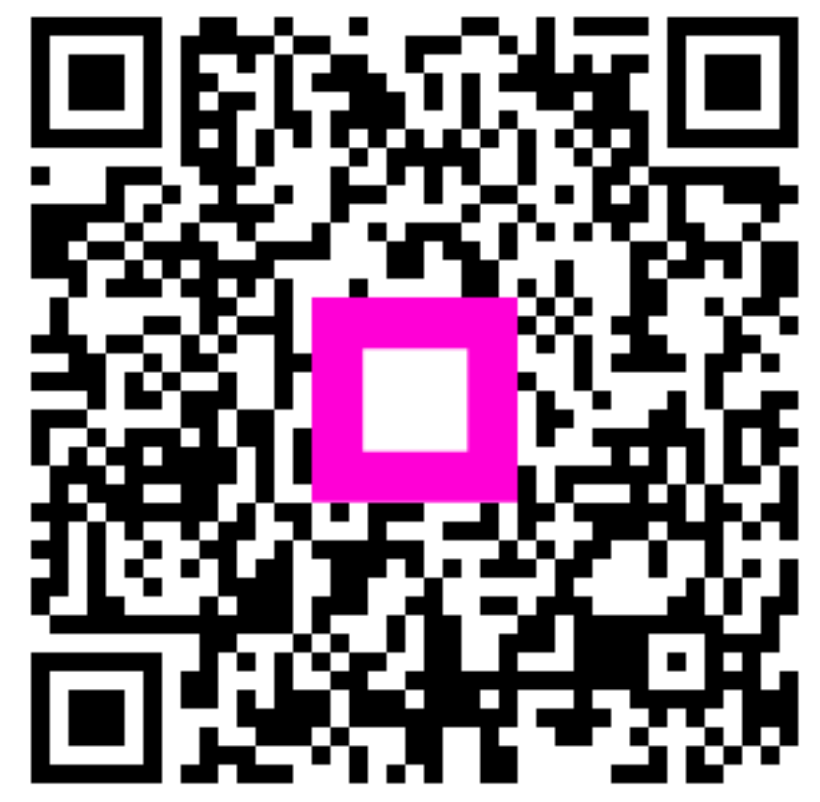

Scan to go to the interactive player